# Workshop Manual Audi A8 2003 ≻

Installation manual for digital TV tuner

Edition 03.2004

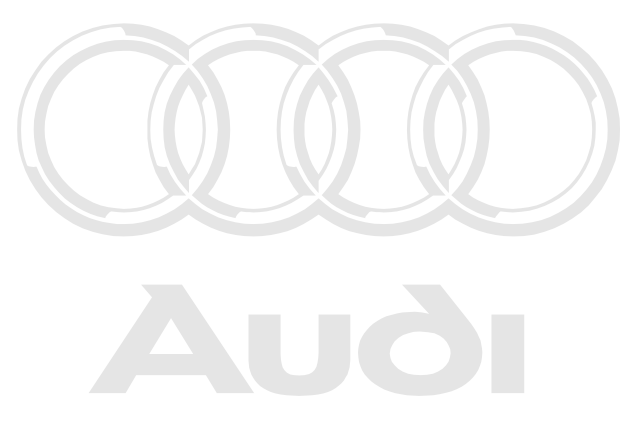

Protected by copyright. Copying for private or commercial purposes, in part or in whole, is not permitted unless authorised by AUDI AG. AUDI AG does not guarantee or accept any liability with respect to the correctness of information in this document. Copyright by AUDI AG.

## List of Workshop Manual Repair GroupsList of Workshop Manual Repair GroupsList of Workshop Manual Repair Groups

Repair Group

91 - Communication

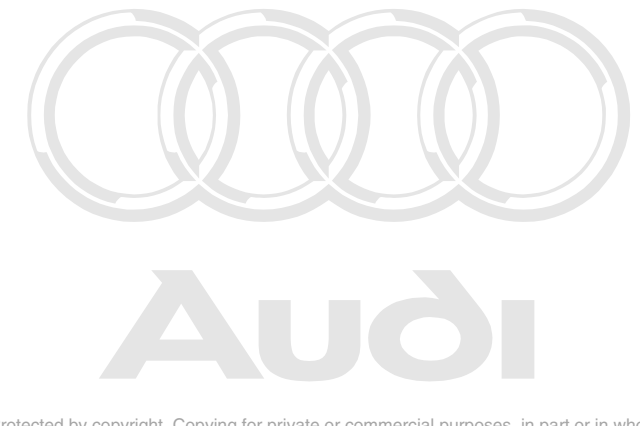

Protected by copyright. Copying for private or commercial purposes, in part or in whole, is not permitted unless authorised by AUDI AG. AUDI AG does not guarantee or accept any liability with respect to the correctness of information in this document. Copyright by AUDI AG.

Technical information should always be available to the foremen and mechanics, because their careful and constant adherence to the instructions is essential to ensure vehicle road-worthiness and safety. In addition, the normal basic safety precautions for working on motor vehicles must, as a matter of course, be observed.

All rights reserved. No reproduction without prior agreement from publisher.

## Contents

| 91 - Communication |                                |  |  |  |  |  |
|--------------------|--------------------------------|--|--|--|--|--|
| 1                  | Retrofitting DVB-T Set-Top box |  |  |  |  |  |
| 1.1                | Overview                       |  |  |  |  |  |
| 1.2                | Components for retrofitting    |  |  |  |  |  |
| 1.3                | Procedure                      |  |  |  |  |  |

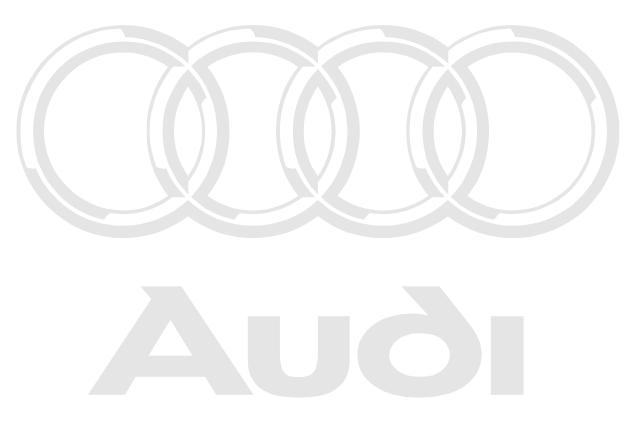

Protected by copyright. Copying for private or commercial purposes, in part or in whole, is not permitted unless authorised by AUDI AG. AUDI AG does not guarantee or accept any liability with respect to the correctness of information in this document. Copyright by AUDI AG.

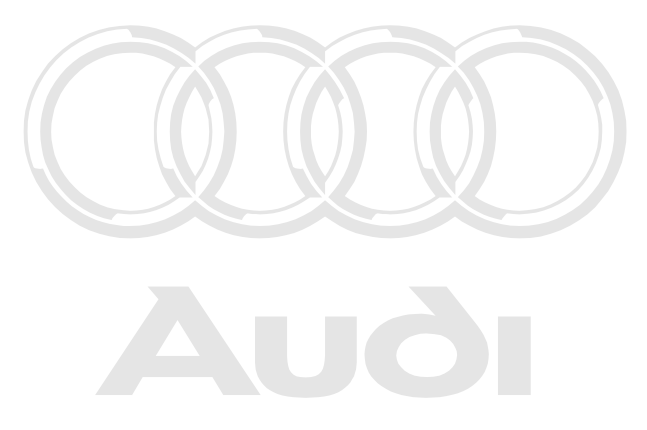

Protected by copyright. Copying for private or commercial purposes, in part or in whole, is not permitted unless authorised by AUDI AG. AUDI AG does not guarantee or accept any liability with respect to the correctness of information in this document. Copyright by AUDI AG.

## 91 – Communication

## 1 Retrofitting DVB-T Set-Top box

The DVB-T Set-Top box will be referred to as digital TV tuner - R171- in this manual.

### 1.1 Overview

The digital TV tuner -R171- is retrofitted in the luggage compartment behind the left-side storage compartment.

- 1 Fuse carrier with fuse holder
- 2 Digital TV tuner -R171-
- 3 Control unit for navigation system with CD drive -J401-
- 4 TV tuner -R78-
- 5 Earth connection, luggage compartment (left-side)

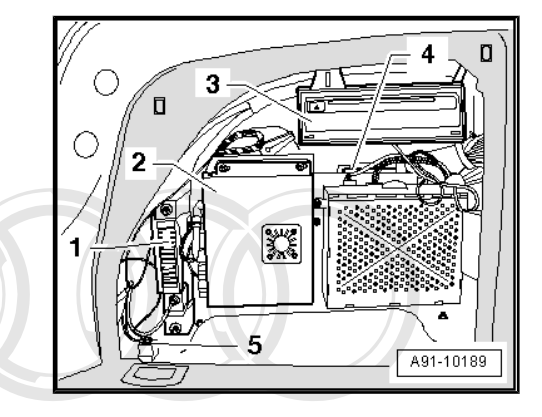

## 1.2 Components for retrofitting

All parts required for installation are included in the retrofit kit.

The retrofit kit contains the following:

- Mounting plate -4E0 035 517-
- Adapter wiring harness -4E0.088.935.C-
- Digital TV tuner -R171- -4F0.919.142-
- Remote control -4F0 035 207-
- -Muttern, M5- Nuts, M5 (6x) -N 100 173 03-
- Cable tie (5x) -N 020 904 8-

All components of the retrofit kit can also be ordered separately as replacement parts:  $\Rightarrow$  Electronic parts catalogue "ETKA".

## 1.3 Procedure

#### Special tools and workshop equipment required

 Vehicle diagnosis, testing and information system -VAS 5051 A-

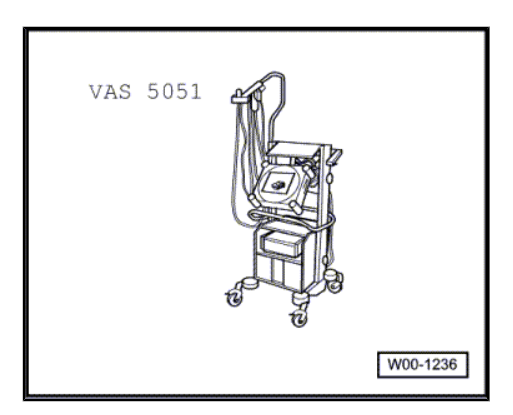

Protected by copyright. Copying for private or commercial purposes, in part or in whole, is not permitted unless authorised by AUDI AG. AUDI AG does not guarantee or accept any liability with respect to the correctness of information in this document. Copyright by AUDI AG.

Torque wrench -V.A.G 1783-

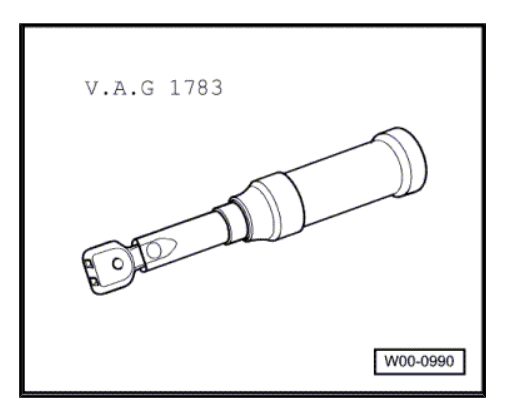

Wiring harness repair set -VAS 1978-۲

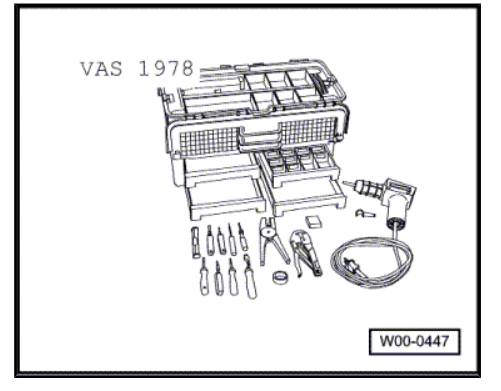

#### Reading out fault memory for TV tuner -1.3.1 R78-

- Connect up the vehicle diagnosis, testing and information sys-\_ tem -VAS 5051 A- or the vehicle diagnosis, testing and infor-mation system -VAS 5052- and switch it on.
- Switch on ignition. \_
- Touch "Self-diagnosis" key on tester display. \_

#### Address word: "57 - TV tuner"

Display -VAS 5051 A- :

- Touch "57-TV tuner" key on tester display. \_
- Wait until next display screen appears.

A01-0120 Protected by copyright. Copying for private or commercial purposes, in p permitted unless authorised by AUDI AG. AUDI AG does not guarantee rt or in whole, is not

with respect to the correctness of information in this document. Copyright by AUDI AG.

Display -VAS 5051 A- : 1 - Control unit identification 2 - List of diagnosis functions 2 From list -2- select diagnosis function "02 - Interrogating fault memory". A01-0191 Protected by copyright. Copying for private or comr Display -VAS 5051 A- : permitted unless authorised by AUDI AG. AUDI AG with respect to the correctness of information in 1 - Content of fault memory Either: 0 faults detected 2 Or: X fault(s) detected 2 - Fault list According to: Fault code, fault location, type of fault

# Note

If sporadic faults occur after installing the digital TV tuner -R171and initializing the remote control  $\Rightarrow$  page 12, delete the fault memory and interrogate it again after approx. 10 seconds.

#### A - If faults are detected:

- Print out information on screen or self-diagnosis log.
- Terminate function "02 Interrogate fault memory" by touching
   key.
- Correct the fault.
- Select diagnosis function "02 Interrogate fault memory" again from list and erase fault memory <u>⇒ page 3</u>.
- Select diagnosis function "06 End of output" from list
   ⇒ page 4

#### B - No faults detected:

Select diagnosis function "06 - End of output" from list
 ⇒ page 4

#### Erasing fault memory

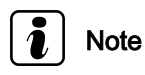

- If it is not possible to erase the fault memory, interrogate the fault memory once again and rectify faults.
- Once the fault memory has been erased, the faults are only updated after the ignition is switched off and on again.

#### Conditions:

- Fault memory interrogated.
- All faults rectified.

After fault memory interrogation:

A87-0316

#### Display -VAS 5051 A- :

- Select diagnosis function "05 - Erase fault memory" .

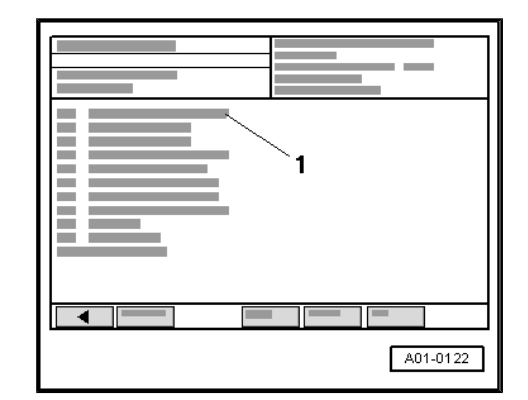

2

A87-0320

Display -VAS 5051 A- :

If the message "Fault memory not yet interrogated" appears in display zone -1- , the procedure was not correctly followed. Fault memory cannot be erased until it has been interrogated.

Display zone -1-:

- No display (not yet erased) ۲
- Fault memory erased (after erasing)

Display zone -2-:

- Note: Is function to be implemented ? ۲
- Note: Data will be erased ! ۲
- Touch the OK button in display -2-.
- Terminate function "05 Erase fault memory" by touching the  $\vdash$  button.
- Interrogate fault memory again on completion of repair work. \_

#### End of output

Display -VAS 5051 A- :

- Select diagnosis function "06 - End of output" from list -1-

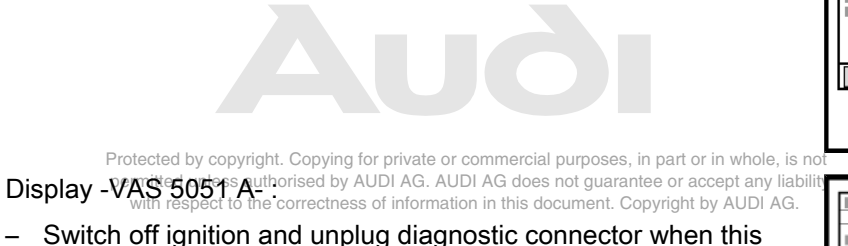

Switch off ignition and unplug diagnostic connector when this display appears.

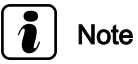

ted.

#### If it is necessary to read out the measured value block during initialisation of remote control <u>> page 13</u>, the ignition must NOT be switched off and the diagnostic lead must NOT be disconnec-

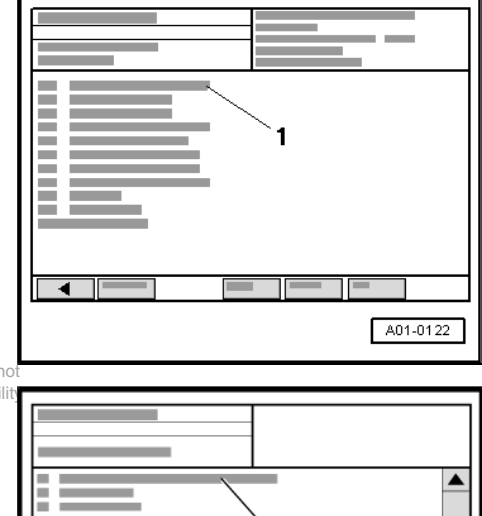

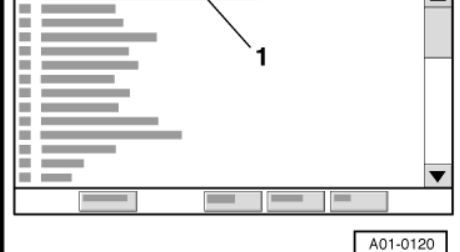

#### 1.3.2 Connecting the adapter wiring harness at TV tuner -R78-

- Switch on ignition.
- Switch the multimedia operating unit -E380- (MMI) to the "radio" function.
- Switch off ignition.
- Remove ignition key. \_

#### Disconnecting voltage supply to fuse carrier

- Open luggage compartment storage area (right-side).
- Disconnect the cable at fuse 2 -S132- -arrow- on fuse carrier in luggage compartment (rear right).

This will cut off the voltage supply for fuse carrier in luggage compartment (rear left).

- Open luggage compartment storage area (left-side).
- Pull out fuse in fuse carrier -S7- .

## Removing navigation system with CD drive control unit -J401-

with respect to the correctnes

- Remove navigation system with CD drive control unit -J401--1- together with mounting frame -2- .
- Loosen bolt -4-, but do not remove.
- Unscrew nut -3-.

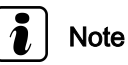

For better clarity the illustration does not show the complete luggage compartment side trim or other components located near the navigation system with CD drive control unit -J401- .

Remove navigation system with CD drive control unit -J401--1- together with mounting frame -2- and place aside.

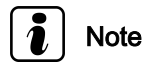

Do NOT unplug connectors on navigation system with CD drive control unit -J401- .

Detaching connectors on TV tuner -R78-

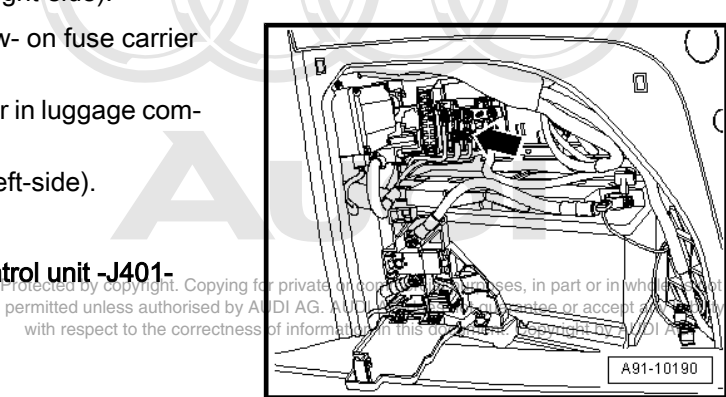

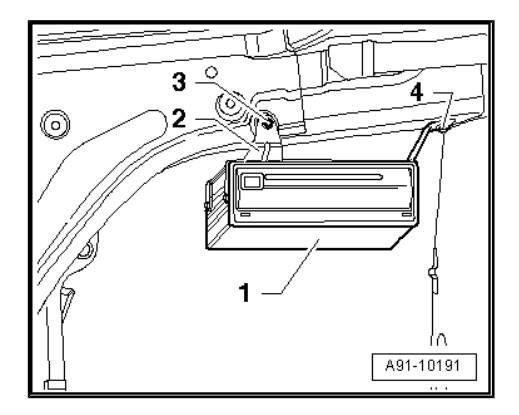

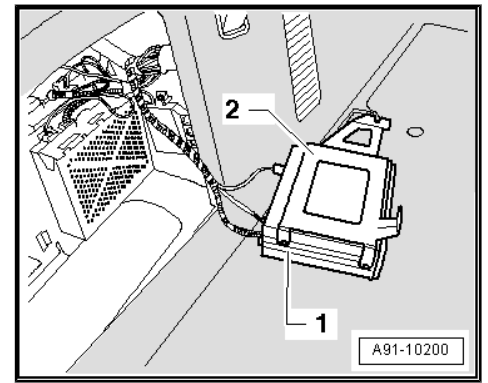

 Release the 2-pin aerial connectors -1- (brown) and -2-(green) at TV tuner -R78- -4-.

 To release the aerial connectors, press the retaining clip -arrow- .

Unplug aerial connectors -1- and -2- at TV tuner -R78- .

Retrofitting wires (audio, video) from adapter wiring harness to multi-pin connector (20-pin, red)

Unplug multi-pin connector -3- at TV tuner -R78- .

Release the multi-pin connector (20-pin) -3- (red) by pressing

1

4

3

A91-10192

A91-10193

- Remove cable tie -1- .

the retainer tab.

\_

\_

- Protected by copyright. Copying for private or commercial pine interimental pine interimental pine interime
- Press screwdriver to the side to release the contact carrier -2-.
- Pull contact carrier -2- out of connector housing -3- .

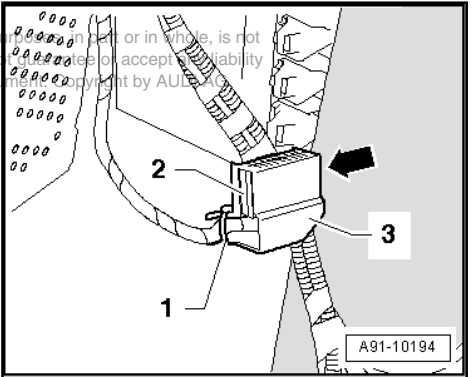

 Fit wires (audio, video) from adapter wiring harness -2- into contact carrier -1- according to correct pin assignment.

#### Pin assignment on contact carrier -1-:

9 - Screened audio (L + R together), green/black

- 10 Audio L, light green
- 11 Audio R, black
- 12 Video (signal), red
- 13 Screened video, red/black

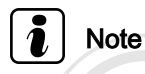

- Be sure to adhere to the correct pin assignment.
- Also note the labels with the identification of the individual wires of adapter wiring harness for the pin assignment on multi-pin contact carrier (20-pin, red).
- Insert contact carrier -4- into connector housing -5- .
- Make sure that contact carrier -4- is correctly engaged in connector housing -5-.
- Secure the adapter wiring harness -2- and original wiring harness -3- at the connector housing -5- using a new cable tie
   Protected by copyright. Copying for private or commercial purposes, in part or in whole, is not

ermitted unless authorised by AUDI AG. AUDI AG does not guarantee or accept any liabilit

- Connect the aerial connector -2- (brown) to the adapter wiring harness connector -1- (same colour).
- Connect the aerial connector -3- (green) to the adapter wiring harness connector -4- (same colour).
- Make sure the aerial connectors -2- and -3- are securely engaged to the connectors -1- and -4-.
- 5 Foam sheath (2x)

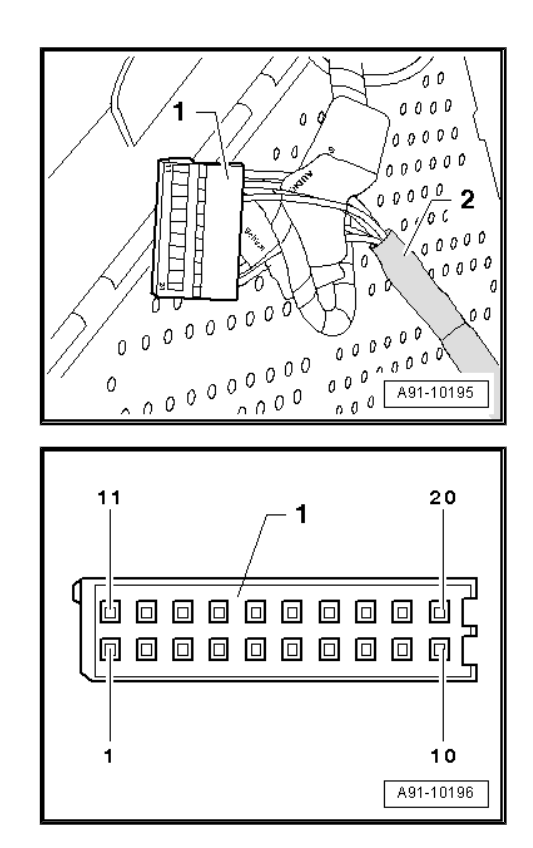

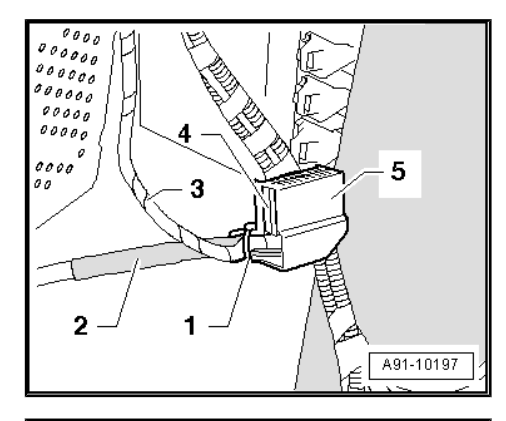

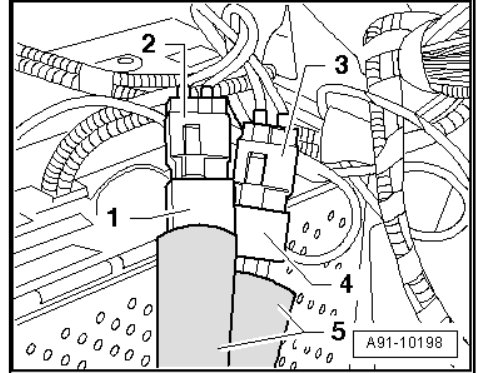

Connecting aerial connectors (original wiring harness  ${\it P}$  adapter wiring harness)

- Fit foam sheaths -1- and -2- over the aerial connections.

#### Connecting aerial connectors to TV tuner -R78-

- Plug in both 2-pin aerial connectors (green and brown) of adapter wiring harness and multi-pin connector (red, 20-pin) at TV tuner -R78-.
- Make sure the aerial connectors and multi-pin connector are correctly engaged at TV tuner -R78-.

#### Routing and securing adapter wiring harness

- Route the adapter wiring harness behind the original wiring harness -2- going towards fuse carrier.
- Use cable ties -1- and -3- to secure adapter wiring harness to original wiring harness -2-.
- Route the aerial connections covered with foam sheathing to right, over / next to the TV tuner -R78- and behind the original wiring harness.

## ] Note

- When routing the adapter wiring harness, make sure the wiring harness or individual wires will not become chafed over time (by contact with sharp edges, etc.).
- The adapter wiring harness and the individual wires must be laid "loosely" and not be pinched anywhere.

#### Installing navigation system with CD drive control unit -J401-

- Install navigation system with CD drive control unit -J401- -1together with mounting frame -2-.
- First push the mounting frame -2- between bolt -4- and body.
- Then fit mounting frame -2- on threaded stud for nut -3- .
- Make sure mounting frame -2- does not chafe or pinch wiring.
- Protected by copyright. Copying for private or commercial purposes, in part or in whole, is no — Tightenenute:3:-andubolt::4:y to:8:NmUDI AG does not guarantee or accept any liability with respect to the correctness of information in this document. Copyright by AUDI AG.

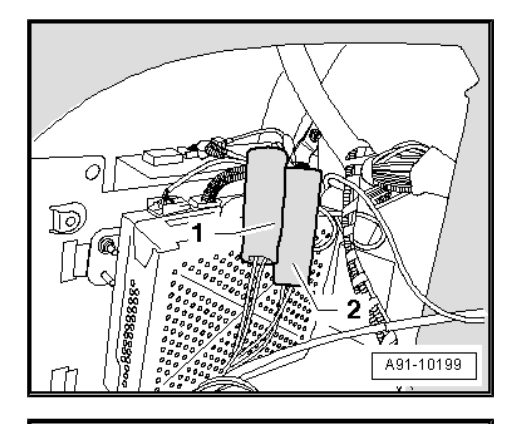

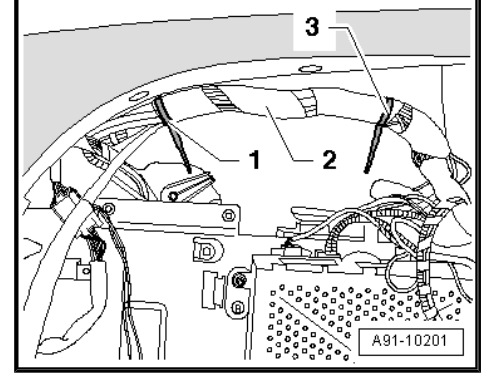

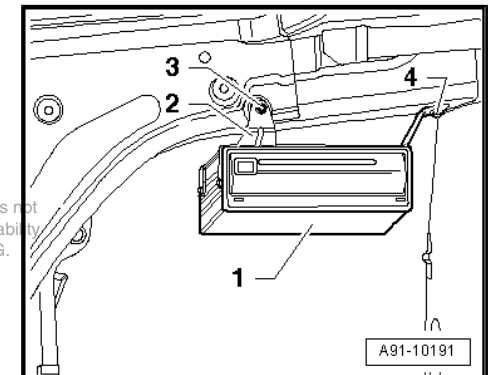

# 1.3.3 Connecting adapter wiring harness to fuse carrier

#### Removing fuse holder

- Remove fuse carrier -3- .
- Loosen nut -2- , but do not remove.
- Unscrew nut -1- .
- Detach fuse carrier -3- .

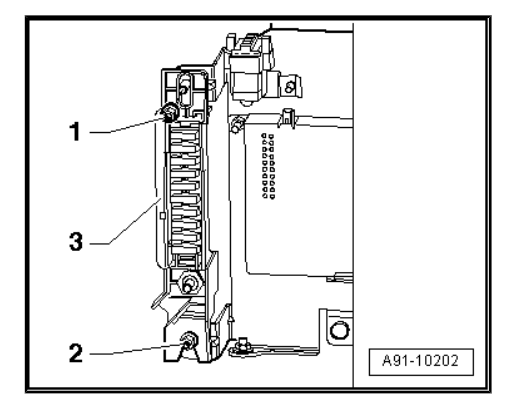

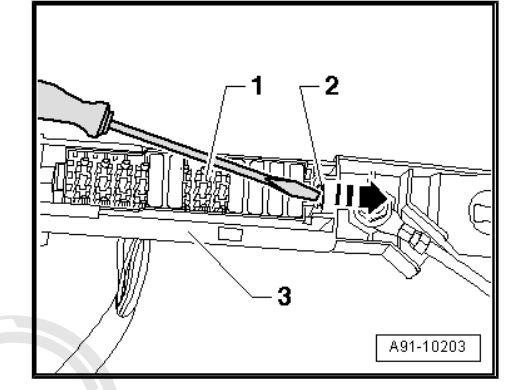

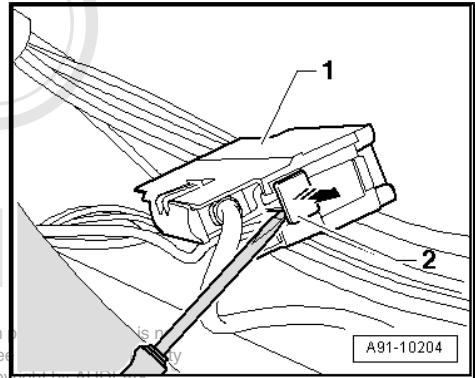

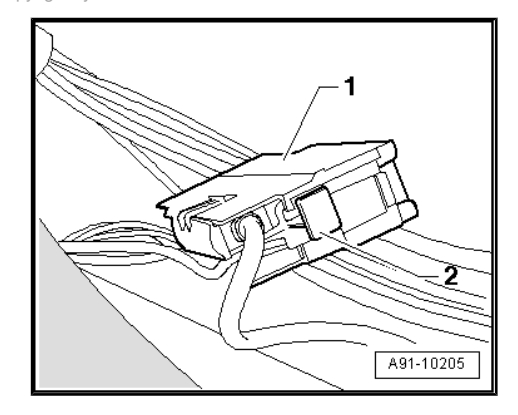

- Unclip fuse holder -1- from fuse carrier -3- .
- To do so, press retaining tab -2- in direction of -arrow- using a small screwdriver.
- Remove fuse holder -1- from fuse carrier -3- .

Connecting red wire from adapter wiring harness to fuse carrier

- Release contacts of fuse holder -1- .
- To do so, press release tab -2- in direction of -arrow- using a small screwdriver.
- Disconnect red/yellow wire with contact (fuse 7, 10 A).

To do so, use appropriate removal tool from wiring harness repair set -VAS 1978- .

 Insert red wire from adapter wiring harness into empty connector slot (for red/yellow wire).

> Protected by copyright. Copying for private or commercial purposes, in permitted unless authorised by AUDI AG. AUDI AG does not guarante with respect to the correctness of information in this document. Cop

- Lock contacts of fuse holder -1-.
- To do so, press the release tab -2- towards fuse holder -1- .
- Be sure that the contacts are properly engaged.

- Insert the red/yellow wire with contact -3- (which was removed from the fuse holder -2-) into the connector housing -4-(white).
- Attach connector -4- (white) to connector -6- (black) from adapter wiring harness -1-.
- Be sure that connectors are properly engaged.
- Secure wires at connector -6- (black) using a cable tie -5- .
- Insert fuse holder into fuse carrier.
- Connect fuse holder to fuse carrier (should engage).

#### Installing fuse carrier

- Install fuse carrier -3- .
- Tighten nuts -1- and -2- to 3 Nm.
- Secure red wire (leading to black connector) and earth wire (brown) at wiring harness using a cable tie.

#### Connecting earth wire from adapter wiring harness

Protected by copyright. Copying for private or commercial purposes, in part or in whole, is not permitted unless authorised by AUDI AG. AUDI AG does not guarantee or accept any liability with respect to the correctness of information in this document. Copyright by AUDI AG.

- Connect the earth wire (brown) -1- from adapter wiring harness at earth connection -3- (luggage compartment, left-side).
- Tighten bolt -2- to 10 Nm.

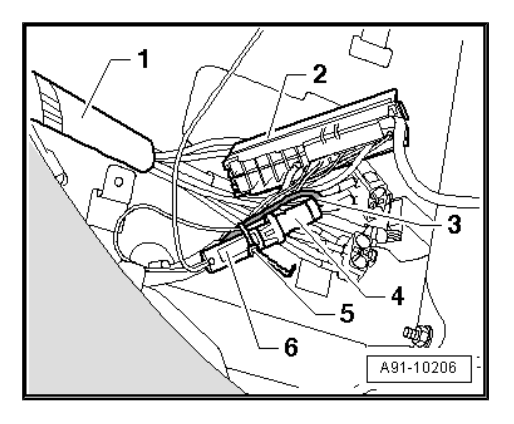

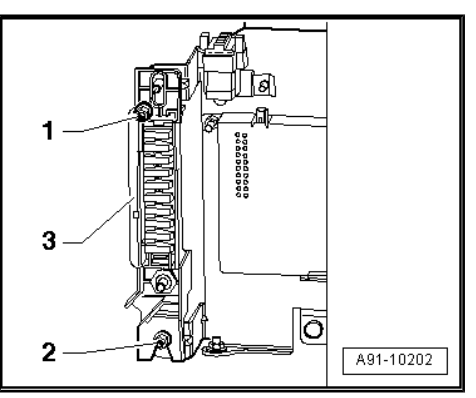

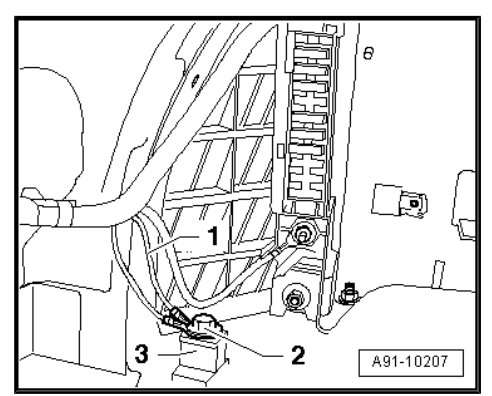

## 1.3.4 Installing mounting plate

- Install the mounting plate -2- at the retaining plate -3-.
- Be sure that the clip -arrow- properly engages in the retaining plate -3-.
- Tighten nuts -1- (2x) to 3 Nm.

## i Note

The illustration shows a simplified view for better clarity.

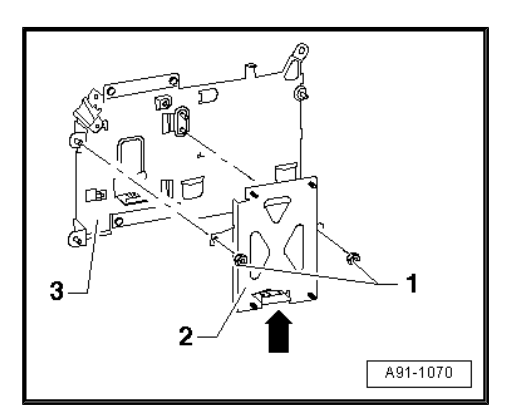

## 1.3.5 Installing digital TV tuner -R171-

#### Connectors on digital TV tuner -R171-

A - Connection for SW download cable (not used)

B - Connection for multi-pin connector (20-pin) for voltage supply as well as audio/video outports

C - Button for activating factory default settings and remote control

TV aerials (outputs):

(to TV tuner -R78-)

- D Aerial connection (light brown)
- E Aerial connection (light brown)
- F Aerial connection (light green)
- G Aerial connection (light green)

TV aerials (inputs):

(from TV aerials)

H - Aerial connection (green)

J - Aerial connection (green)

K - Aerial connection (brown)

L - Aerial connection (brown)

#### Installing digital TV tuner -R171-

- Plug aerial connectors from adapter wiring harness into aerial connections at digital TV tuner -R171-.
- Observe the colour coding and correct assignment of connectors.

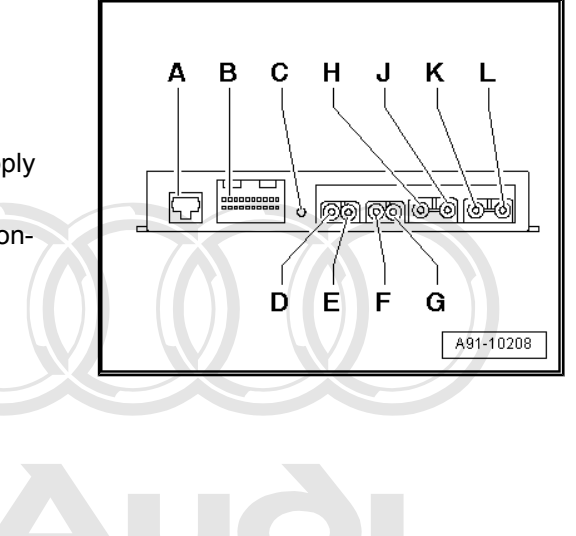

Protected by copyright. Copying for private or commercial purposes, in part or in whole, is not permitted unless authorised by AUDI AG. AUDI AG does not guarantee or accept any liability with respect to the correctness of information in this document. Copyright by AUDI AG.

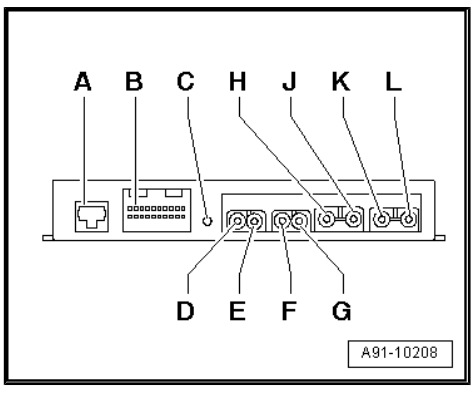

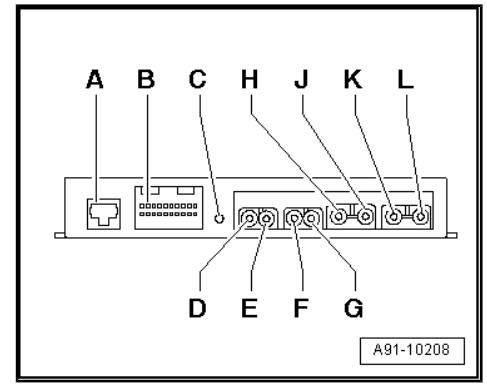

 Plug in red multi-pin connector (20-pin) at connection -B- on digital TV tuner -R171-.

- Secure digital TV tuner -R171- -2- to mounting plate -3- using nuts -1- (4x).
- Tighten nuts -1- (4x) to 3 Nm.
- Be sure that the wiring harness and/or individual wires do not become pinched when securing the digital TV tuner -R171- .

#### Reconnecting the voltage supply

- Re-insert fuse in fuse carrier -S7- .
- Close luggage compartment storage area (left-side). Protected by copyr
- Copying for private or co in part or nole, is not orised by AUDI AG. AUDL correctness of information 0 any liability

is docum

1. C95-10209 b

JDÍ AG.

permitted unless a

with respect to t

- Connect the cable at fuse 2 -S132- -arrow- on fuse carrier in luggage compartment (rear right).
- Close luggage compartment storage area (right-side).

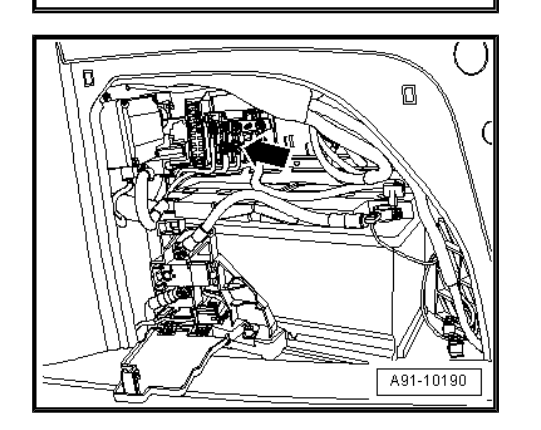

#### 1.3.6 Remote control: activating, initializing and testing

#### Activating the remote control

- Insert the correct batteries in the remote control: > Owner's Manual.
- Press any key on the remote control.

A red LED should light up on the remote control.

- If the red LED does not light up, check the batteries and ensure they are properly inserted.
- After the batteries have been installed, the remote control must be initialized.

#### Initializing the remote control

\_ Switch on ignition. - Press the -C- button on the digital TV tuner -R171- .

To do so, use a 2.5 mm hexagon key or similar.

- Simultaneously (or at least within 1 second) press the "MENU" button on the remote control.
- Switch to "TV" at the multimedia operating unit -E380-.
- "TV" should appear on the front information display unit -J685-.
- Check if anolog TV reception is available.

Please note that analog TV reception may vary according to your current location.

 Switch to "External AV source" at the multimedia operating unit -E380-.

"External AV source" should appear on the front information display unit -J685- .

- Connect up the vehicle diagnosis, testing and information system -VAS 5051 A- .
- Carry out self-diagnosis for TV tuner -R78- ⇒ page 2.

## Note

The digital TV tuner -R171- does not have a self-diagnosis function; only a limited diagnosis of the aerial and video connections is available via the factory-fitted TV tuner -R78-.

#### Reading measured value block

Display -VAS 5051 A- :

 Select diagnosis function "08 - Reading measured value block" from list -1-.

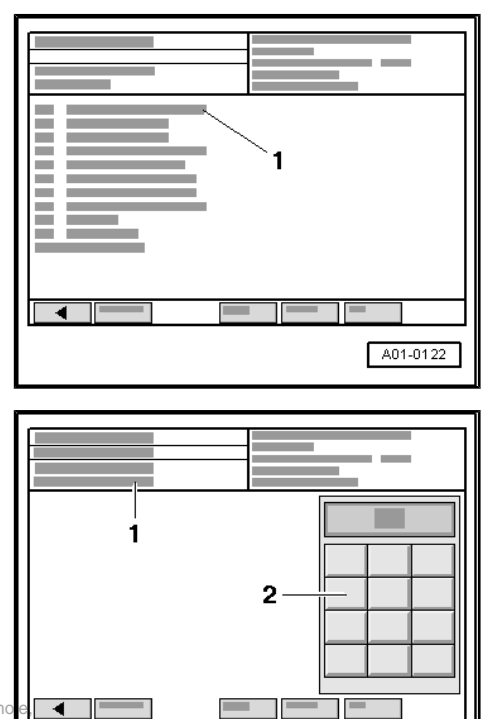

Display -VAS 5051 A- :

- 1 "Enter display group number"
- Enter desired 3-digit display group number on keypad -2- and confirm entry by touching Q key.

Display group number: 009

Protected by copyright. Copying for private or commercial purposes, in part or in who permitted unless authorised by AUDI AG. AUDI AG does not guarantee or accept ar with respect to the correctness of information in this document. Copyright by AUD

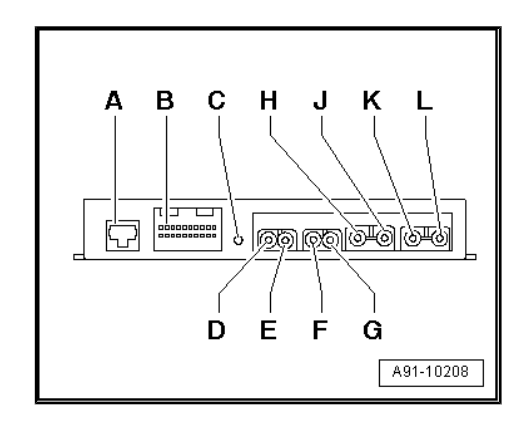

A01-0130

Display -VAS 5051 A- :

- 1 "Read measured value block"
- 2 Display zones 1 to 4 in vertical arrangement
- 3 Display group X

If the wires for voltage supply and aerials have been properly fitted, the display zones -2- should show "Yes" in the first zone and "NO" in the second zone.

- If not, check wiring and repeat the diagnosis.

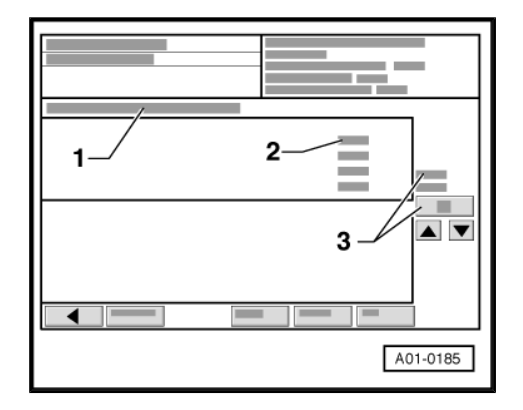

| Read measured $\rightarrow$ value block 9 |                     |  |  | <ul> <li>Indicated on display</li> </ul> |  |  |
|-------------------------------------------|---------------------|--|--|------------------------------------------|--|--|
| YES                                       | No                  |  |  |                                          |  |  |
|                                           |                     |  |  |                                          |  |  |
|                                           |                     |  |  |                                          |  |  |
|                                           | External input AV 2 |  |  |                                          |  |  |
|                                           | External input AV 1 |  |  |                                          |  |  |
|                                           |                     |  |  |                                          |  |  |

#### Ending measured value block

Display -VAS 5051 A- :

- Select diagnosis function "06 - End of output" from list -1- .

Protected by copyright. Copying for private or commercial permitted unless authorised by AUDI AG. AUDI AG does with respect to the correctness of information in this do

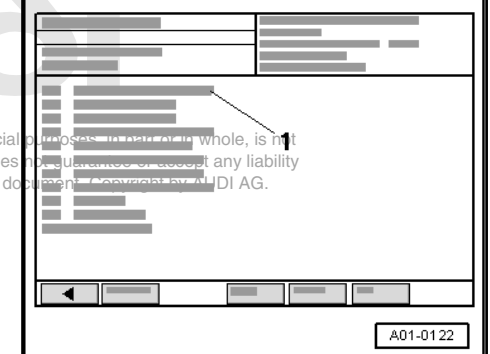

Display -VAS 5051 A- :

 Switch off ignition and unplug diagnostic connector when this display appears.

#### Testing remote control

After the remote control has been successfully initialized the operating screen for the digital TV tuner -R171- will appear in the front information display unit -J685- ("External AV source" must be activated).

 Check to see if the operating screen for the digital TV tuner -R171- can be operated with the remote control (e.g. scroll up and down in the menu using the arrow buttons).

## 1.3.7 Digital TV reception

 If digital TV reception is available, initialize the TV to compile the station list: ⇒ Owner's Manual .

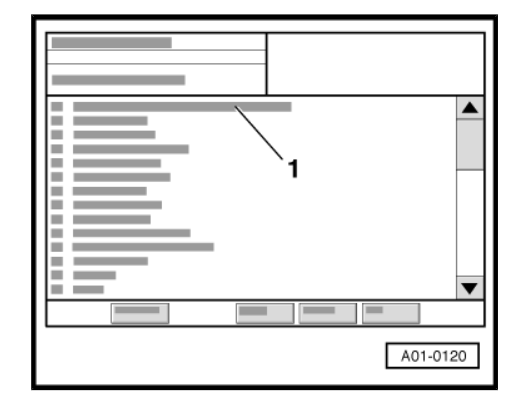